# Welcome to the CHAP IPC

The CHAP IPC (Interactive Public Calendar) is an optional calendar tool which displays court hearing and 341 meeting calendars in a simple, user-friendly interface. The IPC features are similar to the ChapMobile App toolset in a simplified interface.

#### Features:

- Search Hearing and 341 Meeting Calendars by date, attorney, debtor, case number, and judge
- · View and download Hearing and 341 Meeting calendars
- Filter Hearing calendar data to display only selected chapters or case types
- Generate and download Hearing and 341 Meeting calendars from a mobile device or from a website
- · Select one of three color themes
- Attorneys can generate and download their own personal Hearing and 341 Meeting calendars

#### **Calendar Types:**

- IPC Hearing Calendar
- IPC 341 Meeting Calendar

# **IPC Hearing Calendar**

The IPC opens to the Hearing Calendar by default. The numbers in the following image correspond with the feature descriptions below.

| B Theractive Public Calendar (341 CALENDAR) Q        |               |              |              |           |             |        |  |  |
|------------------------------------------------------|---------------|--------------|--------------|-----------|-------------|--------|--|--|
|                                                      |               | THU, APR 7   | . 2022 100   | ay >      |             | Ŭ      |  |  |
| ATTORNE                                              | Y SEARCH      | SEARCH BY    | Y DEBTOR N/  | AME SEA   | RCH BY CASE | NUMBER |  |  |
| <b>Q</b> Filte                                       | er Judge (3 o | haracter mir | nimum) i     | 9         |             |        |  |  |
| Sun                                                  | Mon           | Tue          | Wed          | Thu       | Fri         | Sat    |  |  |
| <b>W</b> 27                                          | 28            | 29           | 30           | 31        | 1           | z      |  |  |
| 3                                                    | 4             | 6            | 6<br>•       | 7         | 8           | o      |  |  |
| 10                                                   |               | 12<br>•      | 13           | 14        | 15          | 16     |  |  |
| 17                                                   | 18<br>•       | 19<br>•      | 20<br>•      | 21        | 22          | 23     |  |  |
| 24                                                   | 25<br>•       | 26<br>•      | 27           | 28<br>•   | 29          | 30     |  |  |
| 1                                                    | 2.            | :            | 4            | 5         | 6           | 7      |  |  |
| 1                                                    | 0:00 - R. KI  | MBALL MOS    | IER - RKM 1  | TELECONFE | RENCE LINE  | E      |  |  |
|                                                      | 10:00 - JO    | EL T. MARKI  | ER - JTM TE  | LECONFER  | ENCE LINE   |        |  |  |
| 11:00 - WILLIAM T. THURMAN - WTT TELECONFERENCE LINE |               |              |              |           |             |        |  |  |
|                                                      |               |              |              |           |             |        |  |  |
|                                                      |               | Powered b    | y ChapMobile | ai 💰      |             |        |  |  |
|                                                      |               |              |              |           |             |        |  |  |

- 1. Settings and Filters
- 2. Date Selection Navigate to a Different Date
- 3. Hearing Calendar Search Options
- 4. Hearing Calendar and Judge Selection
- 5. Search a Judge's Hearing Calendar
- 6. 341 Meeting Calendar Access and Trustee Selection

# 1. Settings and Filters

Select the icon to open the Settings screen to configure case, chapter, and color theme filters:

| ← Settings                                                   |   |
|--------------------------------------------------------------|---|
| Hearing Calendar                                             | - |
| Display Canceled?                                            |   |
|                                                              |   |
| Case Type Filters                                            |   |
| Adversary Proceeding, Bankruptcy, Miscellaneous Proceeding 👻 |   |
| Chapter Filters                                              |   |
| 7, 9, 11, 12, 13, 15 👻                                       |   |
| System Settings                                              |   |
| Color Themes                                                 |   |
| ∞                                                            |   |
| Last Updated                                                 |   |
| 03/29/2022 14:40:10 PM                                       |   |
| Powered by ChapMobile                                        |   |
| s s s s s s s s s s s s s s s s s s s                        | _ |

Note: Devices and browser settings may affect your Settings and Filters.

From the Settings screen, the following sections display:

- Hearing Calendar
- System Settings
- Last Updated

#### **Hearing Calendar**

The Hearing Calendar area includes the following settings:

- Display Canceled?
- Case Type Filters
- Chapter Filters

#### **Display Canceled?**

The **Display Canceled?** toggle hides or displays hearings that canceled. Enable this setting to display canceled hearings in the IPC:

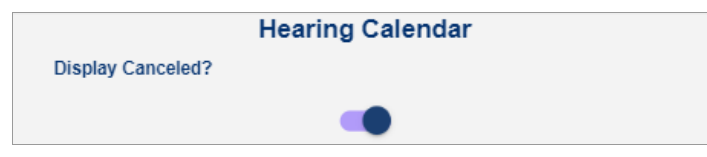

When **Display Canceled?** is enabled, the **CANCELED** label displays for hearings and the hearing details are lined out:

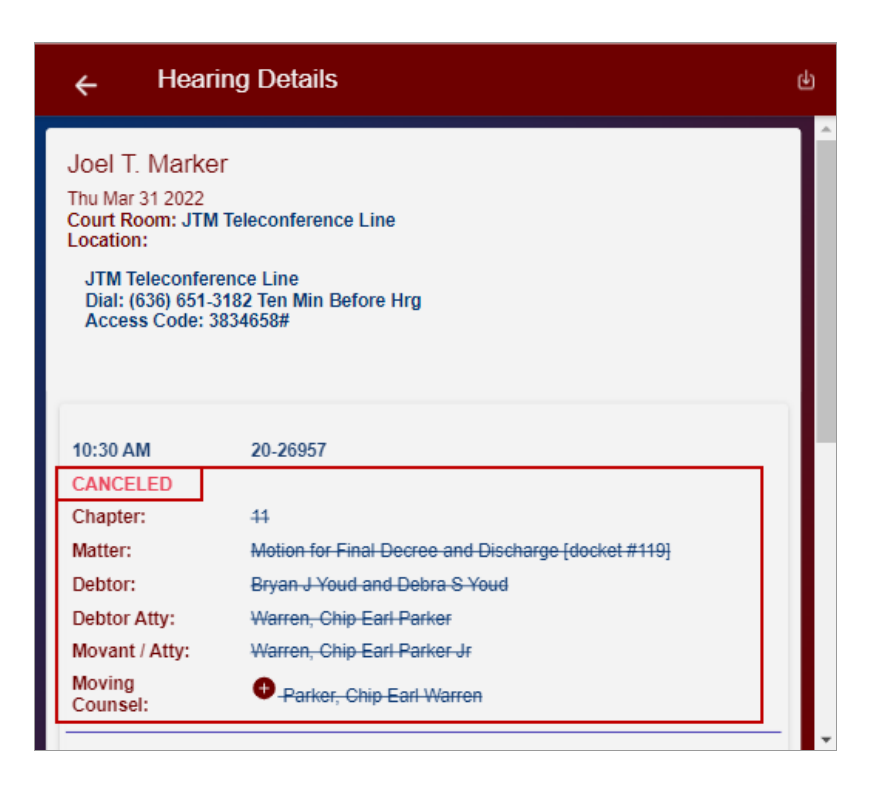

### **Case Type Filters**

The Case Type Filters show or hide hearings for different case types:

Case Type Filters

Adversary Proceeding, Bankruptcy, Miscellaneous Proceeding -

Select the down arrow Miscellaneous Proceeding to open the following screen and select which case types (AP, BK, and MP) will hide or display on the Hearing Calendar:

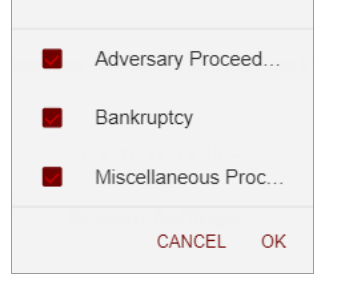

Select OK. Hearings scheduled for the selected case type(s) display on the IPC calendar.

Note: Select the icon on the IPC home page to view all selected active filters:

| <u>ک</u> | Interactive Public Calendar                             | 341 CALENDAR         | Q              |                           |
|----------|---------------------------------------------------------|----------------------|----------------|---------------------------|
|          | Filters Set: Chapters (7, 9, 13, 15), and Case Types (A | Adversary Proceeding | a, Bankruptcy, | Miscellaneous Proceeding) |

#### **Chapter Filters**

The Chapter Filters show or hide hearings for the selected chapters:

Chapter Filters

7, 9, 11, 12, 13, 15 🗸

Select the down arrow 7, 9, 11, 12, 13, 15 to open the following screen and select the chapters to show or hide on

| he Hea   | ring Calendar: |  |
|----------|----------------|--|
| ✓        | 7              |  |
| <b>~</b> | 9              |  |
|          | 11             |  |
|          | 12             |  |
| <b>V</b> | 13             |  |
| <b>V</b> | 15             |  |
|          | CANCEL OK      |  |

Select **OK**. Hearings scheduled for the selected chapters display on the IPC calendar.

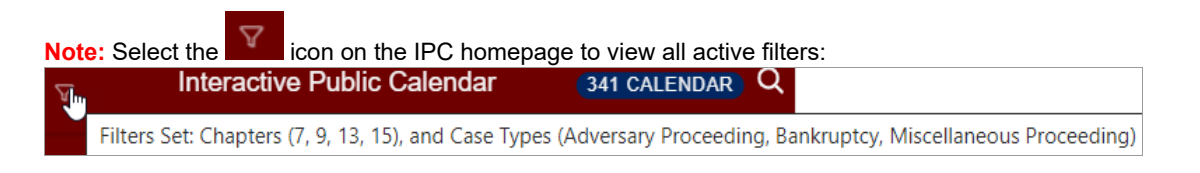

## System Settings: Color Themes

The Color Themes section lists three optional color themes:

|            | System Settings                                                                                                    |
|------------|----------------------------------------------------------------------------------------------------|
| Color The  | emes                                                                                                    |
|            | 80                                                                                                    |
| Select th  | e locon to open the following screen and select a color theme                                                                                |
| ÷          | Color Themes                                                                                                    |
|            |                                                                                                    |
|            | Judge (Primary)<br>Jan. 1 1970 (Secondary)<br>Courtroom (Tertiary)<br>Case Type (Medium)<br>Something Else Dark (Dark)<br>Background (Light) |
|            |                                                                                                    |
| ۲          | Default                                                                                                    |
| 0          | High Contrast                                                                                                    |
| $\bigcirc$ | Ocean                                                                                                    |

The selected theme will display in the Hearing and 341 Meeting Calendars:

Default: High Contrast: Ocean:

| © €                                                 | A I         | nteractive  | Public Ca         | lendar   | 341 CA     | LENDAR Q | Ę | ා ස                                                  | ⊽ li          | nteractive   | Public C      | alendar    | 341 CA     | LENDAR) Q                 | <u>ම</u> උ | ⊽ 1          | nteractive   | Public Ca   | alendar   | 341 CAI     | endar) Q |
|-----------------------------------------------------|-------------|-------------|-------------------|----------|------------|----------|---|------------------------------------------------------|---------------|--------------|---------------|------------|------------|---------------------------|------------|--------------|--------------|-------------|-----------|-------------|----------|
|                                                     |             | THU, APR 7  | 7, 2022 <b>ТО</b> | ay >     |            | Î        |   |                                                      |               |              | 7. 2022 💶     | DAY) ->    |            | ^                         |            |              |              | 7, 2022 тос | ay →      |             |          |
| ATTORNE                                             | Y SEARCH    | SEARCH BY   | Y DEBTOR N        | AME SEA  | RCH BY CAS | E NUMBER |   | ATTORNE                                              |               |              |               | IAME SE/   | RCH BY CAS | E NUMBER                  | ATTORN     | Y SEARCH     | SEARCH B     | Y DEBTOR N  | AME SEA   | RCH BY CASE | NUMBER   |
| Q Filter Judge (3 character minimum)                |             |             |                   |          |            |          |   | <b>Q</b> Filte                                       | er Judge (3 ( | character mi | nimum)        |            |            |                           | Q Fil      | ier Judge (3 | character mi | nimum)      |           |             |          |
| Sun                                                 | Mon         | Tue         | Wed               | Thu      | Fri        | Sat      |   | Sun                                                  | Mon           | Tue          | Wed           | Thu        | Fri        | Sat                       | Sun        | Mon          | Tue          | Wed         | Thu       | Fri         | Sat      |
| 27                                                  | 28          | 29          | 30                | 31       | 1          | 2        |   | 27                                                   | 28            | 29           | 90            | 31         | 1          | 2                         | 27         | 28           | 29           | 30          | 31        | 1           | 2        |
| 3                                                   | 4           | 5           | 6<br>•            | 1        | •          | 9        |   | 3                                                    |               | 5            | :             | 7          | 8          |                           | 3          | 4            | 5            | :           | 7         | •           | •        |
| 10                                                  |             |             | 13<br>•           | 14<br>•  | 15<br>•    | 10       |   | 10                                                   |               | 12           | 13            | 14         |            | 10                        | 10         |              |              | •           | 14<br>•   | 15          | 10       |
| 17                                                  | :           | *           | 20<br>•           | 21       | 22         | 23       |   | 17                                                   |               |              |               |            |            | 23                        | 17         | 18<br>•      | 19           | 20          | 21        | 22          | 23       |
| 24                                                  | 25          | 26<br>•     | 27                | 28       | 29         | 30       |   | 24                                                   |               |              | 27            |            | 20         | 30                        | 24         | 25           | 28           | 27          | 28        | 29          | 30       |
| 1                                                   | 2           | :           | :                 | 5        | ٥          | 7        |   | 1                                                    |               |              |               | •          | ø          | 7                         | 1          | 2.           | :            | :           | 5         | ٥           | 7        |
| 10:00 - R. KIMBALL MOSIER - RKM TELECONFERENCE LINE |             |             |                   |          |            |          |   | 10:00 - R. KIMBALL MOSIER - RKM TELECONFERENCE LINE  |               |              |               |            |            | E                         |            | 10:00 - R. K | IMBALL MO    | SIER - RKM  | TELECONFE | RENCE LINE  |          |
| 10:00 - JOEL T. MARKER - JTM TELECONFERENCE LINE    |             |             |                   |          |            |          |   | 10:00 - JOEL T. MARKER - JTM TELECONFERENCE LINE     |               |              |               |            |            |                           | 10:00 - JO | EL T. MARK   | ER - JTM TE  | ELECONFER   | ENCE LINE |             |          |
| 1                                                   | 1:00 - WILL | IAM T. THUR | MAN - WTT         | TELECONF | ERENCE LIN | 4E       |   | 11:00 - WILLIAM T. THURMAN - WTT TELECONFERENCE LINE |               |              |               |            |            | NE                        | 1          | 1:00 - WILL  | IAM T. THUP  | RMAN - WTT  | TELECONF  | ERENCE LIN  | E        |
|                                                     |             |             |                   |          |            |          |   |                                                      |               |              |               |            |            | *                         |            |              |              |             |           |             |          |
|                                                     |             | Powered b   | y ChapMobile      | <u></u>  |            |          |   |                                                      |               |              | by ChapMobile | <u>~</u> ( |            | Powered by ChapMobile 🔺 🔹 |            |              |              |             |           |             |          |

The main calendar for any selected default color theme shows the following:

- Light Orange Date Today's date
- Bright Yellow Date Selected date
- Dates with a Dot Dots indicate hearings are scheduled on that day. Select any day with a dot and then select a judge name listed underneath the Hearing Calendar to download and print the calendar for the selected judge.

#### Last Updated

The Last Updated area shows the last date and time the IPC data was updated:

Last Updated

04/26/2022 11:20:11 AM

## 2. Date Selection - Navigate to a Different Date

The Hearing Calendar shows future hearings starting with today. To navigate to a different date, use the back and forward arrows. Select **TODAY** to navigate to today's date.

← APRIL 2022 TODAY →

## 3. Hearing Calendar Search Options

The Hearing Calendar can be searched with any of the following options:

· Select the Search buttons:

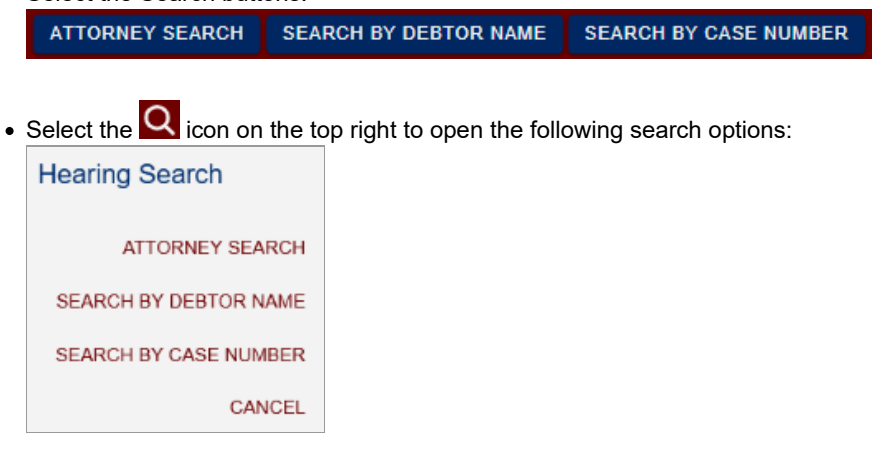

The following search tools are available:

• Attorney Search

- Search by Debtor Name
- Search by Case Number

#### Attorney Search:

Select **ATTORNEY SEARCH** or the **Q** icon to search for hearings by an attorney name. The following screen opens with each letter of the alphabet to search for an attorney by their last name. Enter an attorney's name in the field at the top of the screen or select a letter of the alphabet (the following example shows the letter "A") to search for an attorney by last name.

Note: The on indicates the attorney has active hearings.

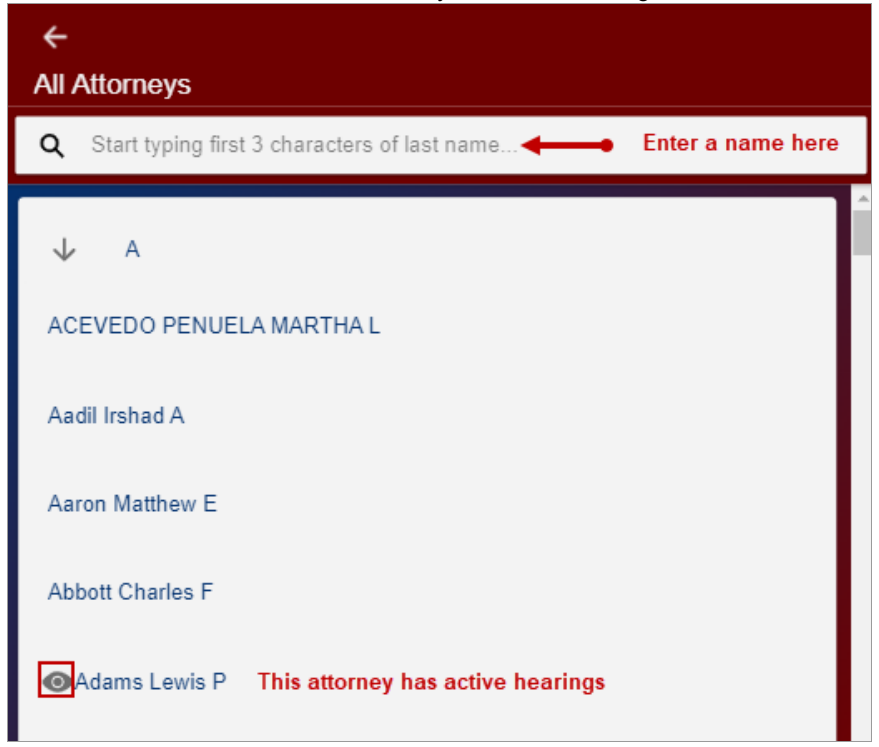

When an attorney has an active hearing, select their name to open the following screen. This example shows the Hearing Calendar for Lewis Adams. From this screen, view the active hearings for the attorney:

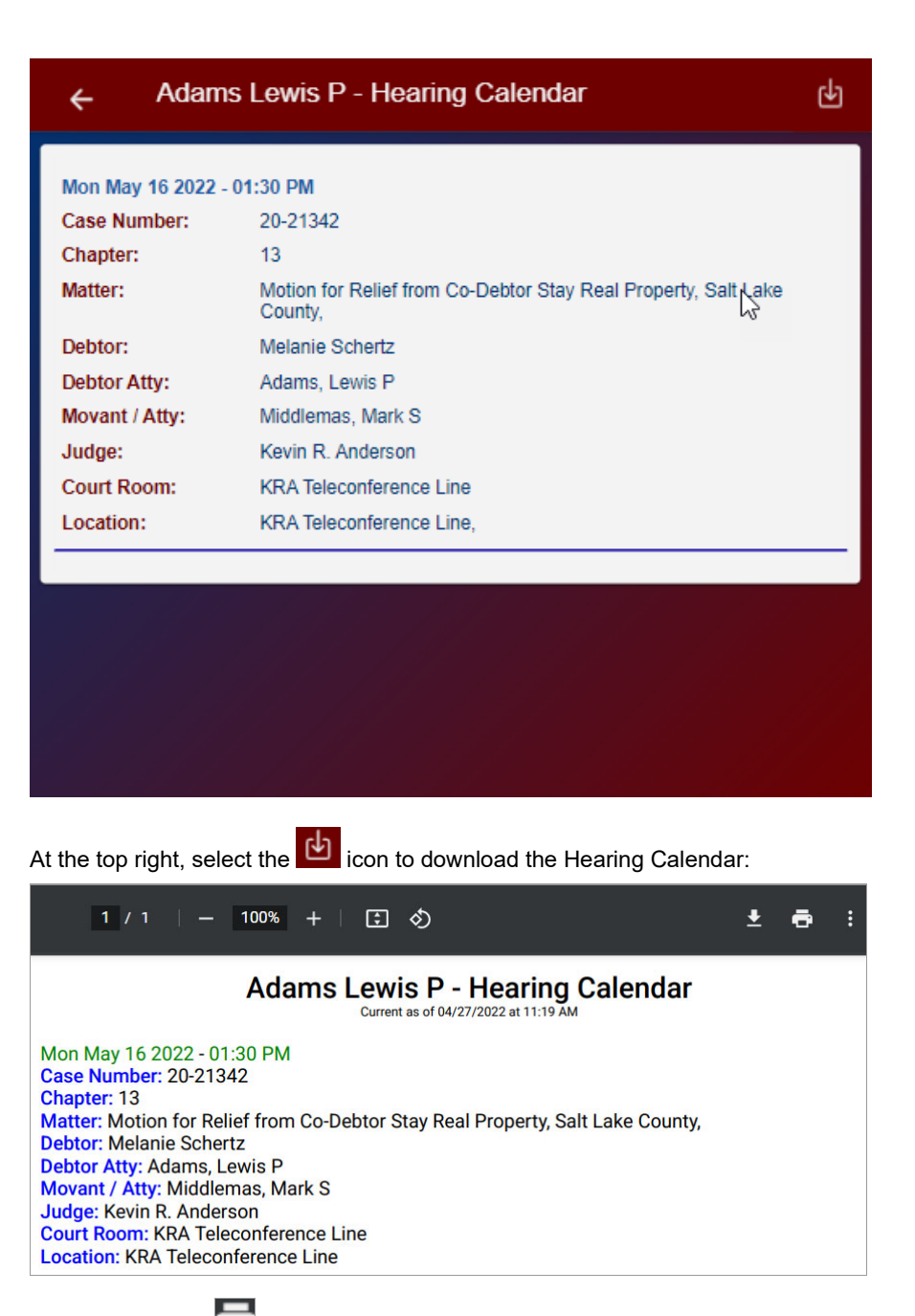

- Select the **I** icon to print the report.
- Select the icon to navigate back to the Hearing Calendar.

#### Search by Debtor Name

Select **SEARCH BY DEBTOR NAME** or the **Q** icon to search for hearings by debtor. The following screen opens with an alphabetical list of all debtors with at least one active hearing:

| ← Debtor Search                                                     |  |  |  |  |  |  |
|---------------------------------------------------------------------|--|--|--|--|--|--|
| <b>Q</b> Start typing the name of a debtor <b>Enter a name here</b> |  |  |  |  |  |  |
| Aaron G Keith and Tracy M Keith                                     |  |  |  |  |  |  |
| Aaron J Hjorth                                                      |  |  |  |  |  |  |
| Aaron Nelson and Molly McDonald                                     |  |  |  |  |  |  |
| Aaron W Tallman and Stephanie Tallman                               |  |  |  |  |  |  |
| Abby Lynn Hardy                                                     |  |  |  |  |  |  |
| Abel Scott Christensen and Siobhan Elizabeth Christensen            |  |  |  |  |  |  |
| Abel Torres                                                         |  |  |  |  |  |  |
| Adam Christopher Millsap                                            |  |  |  |  |  |  |
| Adam S Murillo                                                      |  |  |  |  |  |  |

Enter a name in the field to search for a specific debtor or select a name from the list. The following screen opens to display the active hearing(s) for the debtor(s). This example shows the Hearing Calendar for Aaron G. Keith and Tracy M. Keith:

| ← Aaro            | n G Keith and Tracy M Keith |
|-------------------|-----------------------------|
| Wed Apr 13 2022 - | 09:30 AM                    |
| Case Number:      | 21-24210                    |
| Chapter:          | 13                          |
| Matter:           | Objection to Dismissal      |
| Debtor Atty:      | Winward, E Kent             |
| Movant / Atty:    | Winward, E Kent             |
| Judge:            | Joel T. Marker              |
| Court Room:       | JTM Teleconference Line     |
| Location:         | JTM Teleconference Line,    |

Select the icon to navigate to the Hearing calendar.

#### Search by Case Number:

Select SEARCH BY CASE NUMBER or the O icon to search for hearings by a specific case number. The following screen opens with a list of case numbers. Enter a case number to search:

| ← Case Number Search |     |
|----------------------|-----|
| <b>Q</b> 18-28360    | ×   |
| 18-28360             | Â   |
| 18-28364             | - 1 |

The following screen opens with the hearing details:

| ← 18-283            | 60                                                                                                    |
|---------------------|----------------------------------------------------------------------------------------------------|
| Wed Apr 20 2022 - 1 | 1:00 AM                                                                                                    |
| Chapter:            | 13                                                                                                    |
| Matter:             | Objection to Dismissal and Motion to Abate/Modify (related<br>document(s):64 Trustee's Chapter 13 Motion to Dismiss (Non-<br>Payment)). |
| Debtor:             | Carolyn Roseberry                                                                                                    |
| Debtor Atty:        | Simpson, Ryan E                                                                                                    |
| Movant / Atty:      | Simpson, Ryan E                                                                                                    |
| Judge:              | R. Kimball Mosier                                                                                                    |
| Court Room:         | RKM Teleconference Line                                                                                                    |
| Location:           | RKM Teleconference Line,                                                                                                    |

Select the **C** icon to navigate to the Hearing Calendar.

# 4. Hearing Calendar and Judge Selection

The Hearing Calendar and Judge Selection area shows the monthly calendar. Each date with a dot indicates active hearings are scheduled for that day. For this example, the 5th is today's date and the 7th is the selected date. Judge names display below the Hearing Calendar to indicate each of those judges who have active hearings for the selected day:

| Sun                                                 | Mon          | Tue        | Wed       | Thu       | Fri        | Sat |  |  |  |
|-----------------------------------------------------|--------------|------------|-----------|-----------|------------|-----|--|--|--|
| 27                                                  | 28           | 29         | 30        | 31        | 1          | 2   |  |  |  |
| 3                                                   | 4            | 5          | 6<br>•    | 7<br>•    | 8          | 9   |  |  |  |
| 10                                                  | 11<br>•      | 12<br>•    | 13<br>•   | 14<br>•   | 15<br>•    | 16  |  |  |  |
| 17                                                  | 18<br>•      | 19<br>•    | 20<br>•   | 21<br>•   | 22<br>•    | 23  |  |  |  |
| 24                                                  | 25<br>•      | 26<br>•    | 27<br>•   | 28<br>•   | 29         | 30  |  |  |  |
| 1                                                   | 2<br>•       | 3<br>•     | 4<br>•    | 5         | 6          | 7   |  |  |  |
| 10:00 - R. KIMBALL MOSIER - RKM TELECONFERENCE LINE |              |            |           |           |            |     |  |  |  |
| 10:00 - JOEL T. MARKER - JTM TELECONFERENCE LINE    |              |            |           |           |            |     |  |  |  |
| 1                                                   | 1:00 - WILLI | AM T. THUR | MAN - WTT | TELECONFE | ERENCE LIN | E   |  |  |  |

Select a calendar day, and then a judge name to open their Hearing Calendar for that day:

| ←<br>Hearing Details                                                                                                    |                                                                  | ę |
|----------------------------------------------------------------------------------------------------|------------------------------------------------------------------|---|
| William T. Thurm<br>Thu Apr 7 2022<br>Court Room: WTT Tele<br>Location:<br>WTT Teleconference<br>Dial: (636) 651-3182<br>Access Code: 96266 | an<br>conference Line<br>Line<br>Ten Min Before Hrg<br>37#       |   |
| 10:00 AM                                                                                                    | 21-24551                                                         |   |
| Chapter:                                                                                                    | 13                                                               |   |
| Matter:                                                                                                    | Second Continued Confirmation Hearing and Objection to Dismissal |   |
| Debtor:                                                                                                    | Christina M DeMayo                                               |   |
| Debtor Atty:                                                                                                    | Howe, Jody L                                                     |   |
| Movant / Atty:                                                                                                    | Howe, Jody L                                                     |   |

At the top right, select the icon to download the Calendar:

| WTT TELECONFERENC<br>FOR THE DISTRICT OF<br>Honorable William T. Thu<br>Thursday, April 7, 202:<br>Current as of 04/27/2022 at 2:41 PM                                                                  | E LINE<br>UTAH<br>rman<br>2                                                                  |
|----------------------------------------------------------------------------------------------------|----------------------------------------------------------------------------------------------|
| WTT Teleconference Line                                                                                                    | Dial: (636) 651-3182 Ten Min Before Hrg<br>Access Code: 9626637≢<br>WTT Teleconference Line, |
| 10:00 AM 21-23371<br>Chapter: 13<br>Matter: Third Continued Confirmation Hearing and Objection to<br>Debtor: James Monroe Van Buskirk<br>Debtor Atty: Green, Joshua M<br>Movant / Atty: Green, Joshua M | Dismissal                                                                                    |
| 10:00 AM 21-20470<br>Chapter: 13<br>Matter: Fourth Continued Confirmation Hearing<br>Debtor: Jed Keith Alldredge<br>Debtor Atty: Moody, J Grant<br>Movant / Atty: Moody, J Grant                        |                                                                                              |

Select the select the select to the Hearing calendar.

# 5. Search a Judge's Hearing Calendar

Enter at least three characters of a judge's name to view hearings scheduled only for that judge:

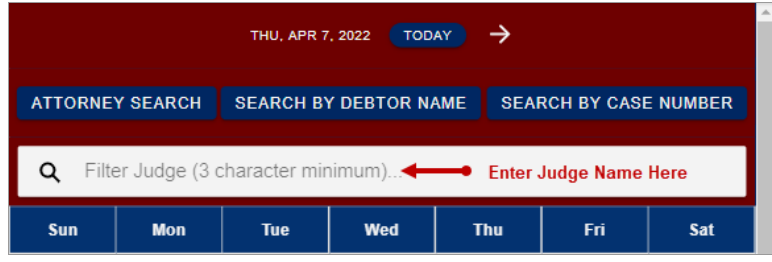

The judge name will display below the calendar dates. Each date with a dot indicates hearings are scheduled for that day. Select a day with hearings and then select the judge's name below the calendar to view the Hearing details for the Calendar day (described in the following section).

## 6. 341 Meeting Calendar Access and Trustee Selection

View 341 meetings scheduled for today and future dates by Trustee, Attorney, Debtor, and Case Number. To access 341 calendars from the hearing calendar, select 341 CALENDAR.

See the 341 Meeting Calendar section below for details.

# 341 Meeting Calendar

341 Meeting Calendars are accessed from the Hearing Calendar by selecting 341 CALENDAR

The following screen opens to access 341 meetings. Dates with one or more 341 meetings scheduled display a dot. Selecting a date with a dot lists the 341 Meetings, organized by Trustee. The Trustee name(s) with a 341 Meeting scheduled displays below the 341 Meeting calendar.

The numbers in the following image correspond with the feature descriptions below:

| ÷                                        | ← Interactive 341 Meeting Public Calendar ① |         |         |     |        |     |
|------------------------------------------|---------------------------------------------|---------|---------|-----|--------|-----|
| 2 WED, APR 27, 2022 TODAY →              |                                             |         |         |     |        |     |
| Q Filter Trustee (3 character minimum) Q |                                             |         |         |     |        |     |
| Sun                                      | Mon                                         | Tue     | Wed     | Thu | Fri    | Sat |
| 27                                       | 28                                          | 29      | 30      | 31  | 1      | 2   |
| 3                                        | 4                                           | 5       | 6       | 7   | 8      | 9   |
| 10                                       | 11                                          | 12      | 13      | 14  | 15     | 16  |
| 17                                       | 18                                          | 19      | 20      | 21  | 22     | 23  |
| 24                                       | 25                                          | 26<br>• | 27<br>• | 28  | 29     | 30  |
| 1                                        | 2                                           | 3       | 4<br>•  | 5   | 6<br>• | 7   |
|                                          | 9:00 - PHILIP JONES TR                      |         |         |     |        |     |
| 9:00 - D STRONG TR                       |                                             |         |         |     |        |     |
|                                          |                                             |         |         |     |        |     |
| Powered by ChapMobile 🔉 🧉                |                                             |         |         |     |        |     |

- 1. Search the 341 Meeting Calendar
- 2. Navigate to a Different Date
- 3. Search by Attorney, Debtor Name, or Case Number
- 4. Search a Trustee's Calendar
- 5. Search, Download, and Print a Trustee's 341 Meeting Calendar

# 1. Search the 341 Meeting Calendar

The 341 Meeting Calendar can be searched by attorney, debtor name, and case number in two ways:

• Select one of the **SEARCH** buttons:

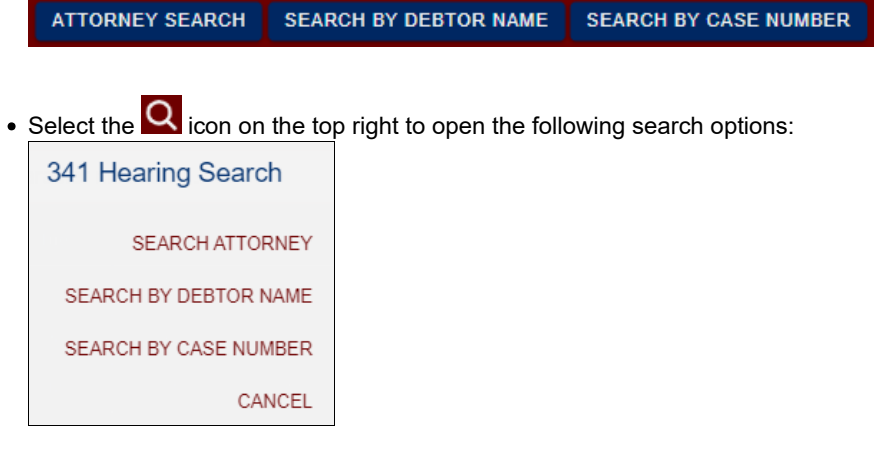

### 2. Navigate to a Different Date

The 341 Calendar shows 341 Meetings scheduled for today and future dates. To navigate to a date for a different month, select the back and forward arrows. Select **TODAY** to navigate to today's date.

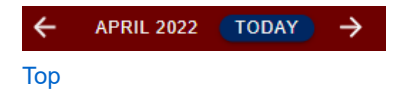

## 3. Search by Attorney, Debtor Name, or Case Number

Three search tools are available for 341 Meeting Calendars:

- 341 Meeting Attorney Search
- Search for 341 Meeting by Debtor Name
- Search by Case Number

#### 341 Meeting Attorney Search

Select **ATTORNEY SEARCH** or the **Q** icon to search for 341 Meetings by an attorney name. Each name on the list has a 341 meeting scheduled on the calendar. Enter an attorney's name in the field at the top of the screen and the search results will display:

| ←<br>341 Attorneys                |   |
|-----------------------------------|---|
| Q Davis Add an attorney name here | × |
| Search Results<br>Davis Lee J     |   |
|                                   |   |

Search for a 341 Meeting by Debtor Name

Select SEARCH BY DEBTOR NAME or the O icon to search for 341 Meetings by a debtor's name. The following screen opens with an alphabetical list of all debtors with at least one active 341 Meeting:

| ←<br>341 Debtor                                  |   |
|--------------------------------------------------|---|
| Q Jones                                          | × |
| Search Results<br>Lisa Ann Jones<br>Lisa P Jones |   |
|                                                  |   |
|                                                  |   |
|                                                  |   |

Select a name to view the 341 Meeting scheduled for the debtor. This example shows the 341 meeting set for Lisa Ann Jones:

| ← Lisa Ann Jones |                                                                   |  |  |  |
|------------------|-------------------------------------------------------------------|--|--|--|
| Date:            | 05/10/2022                                                        |  |  |  |
| Case Number:     | 22-21223                                                          |  |  |  |
| Time:            | 9:00 AM                                                           |  |  |  |
| Attorney:        | Green, Joshua M                                                   |  |  |  |
| Room:            | Dial: (866) 817-0543 Ten Min Before Mtg Participant Code: 5532632 |  |  |  |
| Location:        | By Teleconference                                                 |  |  |  |
|                  |                                                                   |  |  |  |
|                  |                                                                   |  |  |  |
|                  |                                                                   |  |  |  |
|                  |                                                                   |  |  |  |
|                  |                                                                   |  |  |  |
|                  |                                                                   |  |  |  |
|                  |                                                                   |  |  |  |
|                  |                                                                   |  |  |  |
|                  |                                                                   |  |  |  |
|                  |                                                                   |  |  |  |
|                  |                                                                   |  |  |  |
| 6                |                                                                   |  |  |  |

Select the **Select** icon to navigate to the main calendar.

## Search by Case Number

Select SEARCH BY CASE NUMBER or the Q icon to search for hearings by a specific case number. Enter the case number to search:

| ←<br>341 Case Number |     |
|----------------------|-----|
| Q 22-20767           | ×   |
| 22-20767             | Î   |
| 22-20771             | _ I |
| 22-20776             | - 1 |

The search results screen opens with the 341 Meeting details:

| ← 22-2         | 20767                                                             |
|----------------|-------------------------------------------------------------------|
| Date:          | 04/29/2022                                                        |
| Time:          | 8:30 AM                                                           |
| Debtor:        | Kelli Roxann Arvizu                                               |
| Attorney:      | Chesnut, Geoffrey L                                               |
| Room:          | Dial: (866) 821-7027 Ten Min Before Mtg Participant Code: 2518814 |
| Location:      | By Teleconference                                                 |
|                |                                                                   |
| Select the 🗲 i | con to navigate to the main 341 Meeting calendar.                 |

# 4. Search a Trustee's Calendar

At the top of the 341 Meeting Calendar, enter a Trustee name. The calendar will update with dots only on days with 341 Meetings scheduled for the selected Trustee. This example shows "Jenkins" as the Trustee:

| Q Jenkins                 |     |     |     |         |         |     |
|---------------------------|-----|-----|-----|---------|---------|-----|
| Sun                       | Mon | Tue | Wed | Thu     | Fri     | Sat |
| 27                        | 28  | 29  | 30  | 31      | 1       | 2   |
| 3                         | 4   | 5   | 6   | 7       | 8       | 9   |
| 10                        | 11  | 12  | 13  | 14      | 15      | 16  |
| 17                        | 18  | 19  | 20  | 21      | 22      | 23  |
| 24                        | 25  | 26  | 27  | 28<br>• | 29<br>• | 30  |
| 1                         | 2   | 3   | 4   | 5       | 6       | 7   |
| 9:00 - LON JENKINS TR     |     |     |     |         |         |     |
| Powered by ChapMobile 👝 🍯 |     |     |     |         |         |     |

The 341 Meeting Calendar shows the following:

- Dates:
  - Orange date: Today's date
  - Yellow date: The selected date
  - Dates with a Dot: A dot indicates one or more 341 Meetings are scheduled
- Trustee Name: The Trustee name displays underneath the Calendar in two ways:
  - The name entered in the filter displays underneath the calendar. Select the Trustee name to download and print their calendar.
  - Selecting a date with a dot displays the Trustee name(s) who has 341 Meetings scheduled. Select a Trustee name to download and print their calendar.

# 5. Search, Download, and Print a Trustee's 341 Meeting Calendar

Identify days with 341 Meetings and navigate to those dates for a specific Trustee:

- The orange date is today's date
- The selected date is in yellow
- · Dates with a dot indicate 341 meetings are scheduled for that day

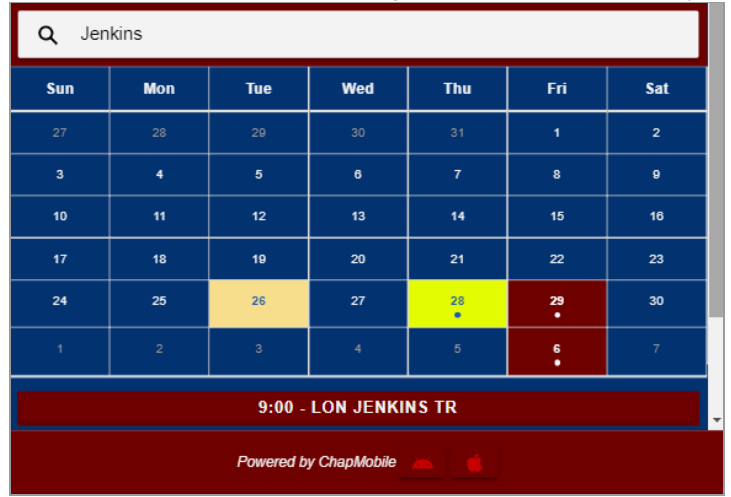

#### To Generate a Report:

- 1. Select a day with a dot.
- 2. Select the Trustee name (displayed underneath the calendar).
- 3. The following screen opens with the scheduled 341 Meetings for the selected Trustee:

| ← <sup>341</sup>                                                                                                   | Hearing Detail        | <u></u> Ф |
|----------------------------------------------------------------------------------------------------|-----------------------|-----------|
| Lon Jenkins<br>Fri Apr 29 2022<br>Chapter: 13<br>Location:<br>Salt Lake City<br>405 South Ma<br>Suite 250<br>84111 | tr<br>UT<br>in Street |           |
| 22-20683                                                                                                    |                       |           |
| Time:                                                                                                    | 9:00 AM               |           |
| Debtor:                                                                                                    | Mark Steven Denton    |           |
| Attorney:                                                                                                    | Chesnut, Geoffrey L   |           |
| 22-20965                                                                                                    |                       |           |
| Time:                                                                                                    | 9:00 AM               |           |
| Debtor:                                                                                                    | Dolly Diane Johnson   |           |

4. Select the bicon to download a report of the scheduled 341 Meetings:

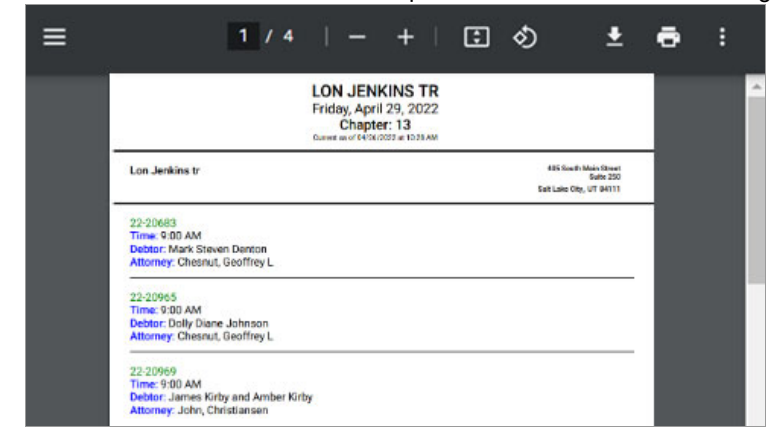

- 5. Select the 🖬 icon to print the report.
- 6. Select the icon to navigate to the 341 Meeting Calendar and the Hearing Calendar.